## Continuous Measure Results

- Click on the *reporting icon* in ENCOR Hospital Abstracted Measures
- From the drop-down menu Choose Data Quality
- Select Continuous Measure Results

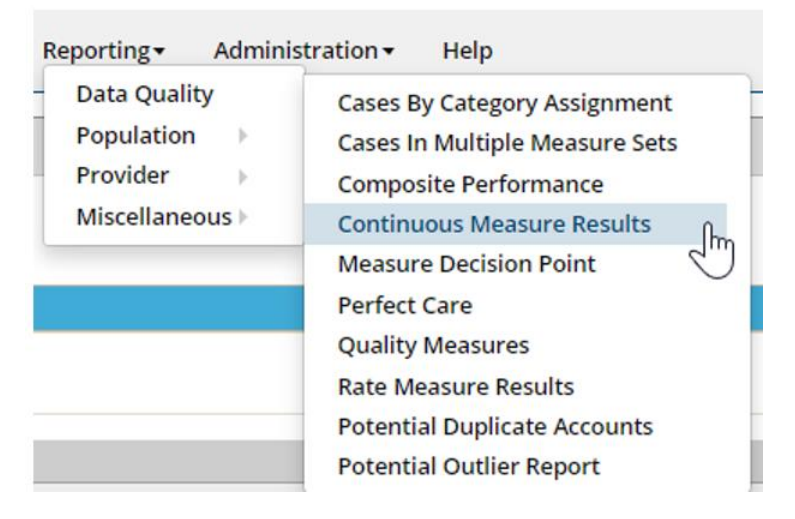

- Set up Dataset Filters, enter the Date Range, choose selections & click Go.
- Select Hospitals for Multi-Hospital Facilities
- Select Individual Measure Set or Several Measure Sets.
- If you want to look at specific measures, you can search and select the measures by checking the box next to the Measures you want to include.
- Check the box to include *In-progress* cases.

| Con | Continuous Measure Results |         |  |           |   |                      |                     |            |   |    |
|-----|----------------------------|---------|--|-----------|---|----------------------|---------------------|------------|---|----|
| ۲   | Dataset Filters            |         |  |           |   |                      |                     |            |   |    |
|     |                            |         |  |           |   |                      |                     |            |   |    |
| F   | rom Date                   | To Date |  | Hospitals | ۲ | Measure Sets         | ۲                   | Measures   | • | Go |
|     |                            | h5 —    |  | 🗹 All     |   | Select All           |                     | Select All |   |    |
|     |                            |         |  | General 1 |   | OP-SURGERY - OP-SUR  | GERY - OP Surgery   |            |   |    |
|     |                            |         |  | Medisolv1 |   | HRIDGLEUR,1 . HRIDGL | CUR.1 . HRIDG.CUR.1 |            |   |    |
|     |                            |         |  |           |   |                      |                     | Search     |   |    |
| 1   | Include In-progress Cases  |         |  |           |   |                      |                     |            |   |    |

• By default, the report is grouped by Measure ID. The Mean and Median for each Measure is displayed.

| Continuous Measure Results                                  |                        |                     |                           |          |  |  |  |  |
|-------------------------------------------------------------|------------------------|---------------------|---------------------------|----------|--|--|--|--|
| Dataset Filters                                             |                        |                     |                           |          |  |  |  |  |
| Report Results                                              |                        |                     |                           |          |  |  |  |  |
| Field List Expand/Collapse Excel PDF RTF Print Clear Filter |                        |                     |                           |          |  |  |  |  |
| L                                                           | Measure ID 🛆           |                     |                           |          |  |  |  |  |
|                                                             | Measure Set ID Measure | Measure Value       | Patient Identifier        | Abstract |  |  |  |  |
|                                                             | V V                    | 4                   | Ÿ                         | Ÿ        |  |  |  |  |
| 15                                                          | Measure ID; ED-1a      |                     | Mean:370<br>Median:0      |          |  |  |  |  |
| E                                                           | i Measl्रुरोD: ED-1c   |                     | Mean:1,480<br>Median:1480 |          |  |  |  |  |
| E                                                           | Measure ID: ED-2a      |                     | Mean:353<br>Median:0      |          |  |  |  |  |
| E                                                           | Measure ID: ED-2c      |                     | Mean:1 411                |          |  |  |  |  |
|                                                             |                        |                     | Median:1411               |          |  |  |  |  |
| E                                                           | Measure ID: OP-18a     |                     | Mean:930<br>Median:930    |          |  |  |  |  |
| E                                                           | Measure ID: OP-18b     |                     |                           |          |  |  |  |  |
|                                                             |                        |                     | Mean:420<br>Median:420    |          |  |  |  |  |
| Ε                                                           | Measure ID: OP-18d     |                     | Mean:1,440<br>Median:1440 |          |  |  |  |  |
|                                                             |                        |                     |                           |          |  |  |  |  |
| 1                                                           |                        | Save View Layout Re | nove Saved View Layout    |          |  |  |  |  |

## • To view individual cases, click on the (+) symbol next to the Measure ID.

|  | Measure ID: OP-18a |                                                                                          |      |       |   |      |  |  |
|--|--------------------|------------------------------------------------------------------------------------------|------|-------|---|------|--|--|
|  | OP-ED              | Median Time from ED Arrival to ED Departure for Discharged ED<br>Patients - Overall Rate | 1537 |       | 2 | 4979 |  |  |
|  | OP-ED              | Median Time from ED Arrival to ED Departure for Discharged ED<br>Patients - Overall Rate | 2775 |       | 2 | 4980 |  |  |
|  | OP-ED              | Median Time from ED Arrival to ED Departure for Discharged ED<br>Patients - Overall Rate | 87   | T.    | 2 | 4989 |  |  |
|  | OP-ED              | Median Time from ED Arrival to ED Departure for Discharged ED<br>Patients - Overall Rate | 420  | L. L. | 2 | 4991 |  |  |

## Identifying extreme values

- Identifying extreme values (those values that are larger than expected) can be accomplished by grouping by Measure Value and sorting Measure Value in descending order.
- Group by *Measure Value*, then sort Measure Value in ↓ Descending order by clicking the *Measure Value* label once, then a second time.
  - This will now list any potential extreme values at the top of the Measure Value column. An extreme value can be the result of an incorrect date or time entered.

| Con                                                         | ontinuous Measure Results            |                                 |                                       |                 |  |  |  |  |  |
|-------------------------------------------------------------|--------------------------------------|---------------------------------|---------------------------------------|-----------------|--|--|--|--|--|
| ۰ ی                                                         | Dataset Filters                      |                                 |                                       |                 |  |  |  |  |  |
| ۰                                                           | Report Results                       |                                 |                                       |                 |  |  |  |  |  |
| Field List Expand/Collapse Excel PDF RTF Print Clear Filter |                                      |                                 |                                       |                 |  |  |  |  |  |
| [                                                           | Measure Value v Measure ID A         |                                 |                                       |                 |  |  |  |  |  |
|                                                             | Measure Set ID Measure Patient Ident | tifier Abstract                 | Medisolv Identifier                   | Case Identifier |  |  |  |  |  |
|                                                             | Ý                                    | \$                              | · · · · · · · · · · · · · · · · · · · | ▼               |  |  |  |  |  |
| E                                                           | Measure Value: 11680                 |                                 |                                       |                 |  |  |  |  |  |
| Ē                                                           | Measure Value: 11491                 |                                 |                                       |                 |  |  |  |  |  |
| Ē                                                           | Measure Value: 1440                  |                                 |                                       |                 |  |  |  |  |  |
| Ē                                                           | Measure Value: 420                   |                                 |                                       |                 |  |  |  |  |  |
| 1                                                           | Sav                                  | e View Layout Remove Saved View | v Layout                              |                 |  |  |  |  |  |

- To review the Extreme Values, drill-down on any Measure Value to view the Measure ID and Medisolv Identifier by clicking on the (+) symbol next to Measure Value.
- Click on the (+) symbol next to the Measure ID to expand your view.
- The abstract icon with standard color coding is displayed for each record and can be opened from this page.
  - Right click the abstraction icon to open in a new tab or new window or hold down the CTRL key and click the abstraction icon.

| Measure Value $\nabla$ Measure ID $\triangle$ |  |                  |                                   |          |                     |  |  |
|-----------------------------------------------|--|------------------|-----------------------------------|----------|---------------------|--|--|
|                                               |  | Measure Set ID   | Measure                           | Abstract | Medisolv Identifier |  |  |
|                                               |  | Ŷ                | ٩                                 |          | <b>v</b>            |  |  |
| Measure Value: 41756                          |  |                  |                                   |          |                     |  |  |
|                                               |  |                  |                                   |          |                     |  |  |
|                                               |  | OP-CHEST<br>PAIN | Median Time to ECG - Overall Rate |          | 1719                |  |  |

• This report can be set-up in the desired format using grouping and sorting. Once set-up, Save View Layout will make these selections the default layout the page opens in.

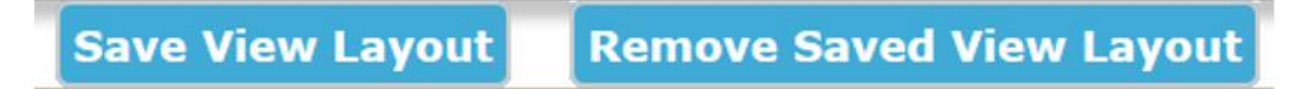

• The below pop-up appears after a View is saved.

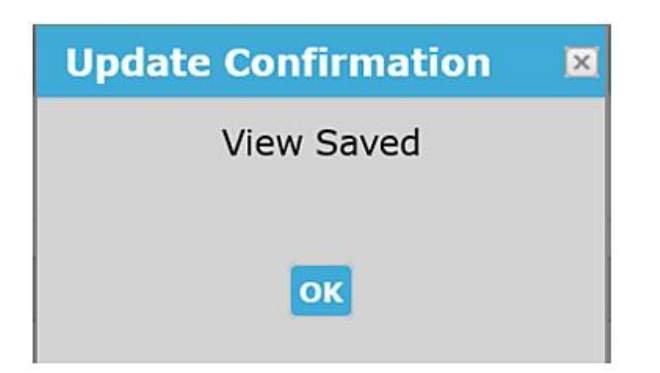

• To remove a saved layout, click *Remove Saved Layout*. The below pop-up is displayed. Click *OK* to remove the saved view.

| 11/13/2020 - November                             | HRIPS-GLORAL      | Swan |
|---------------------------------------------------|-------------------|------|
|                                                   |                   | ×    |
| This site says<br>Are you sure you want to remove | e the saved view? |      |
| ОК                                                | Cancel            |      |
|                                                   |                   |      |